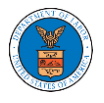

## HOW TO ACCESS APPEALS IN BRB?

1. Click on the **BRB** tile from the main dashboard.

## Dashboard

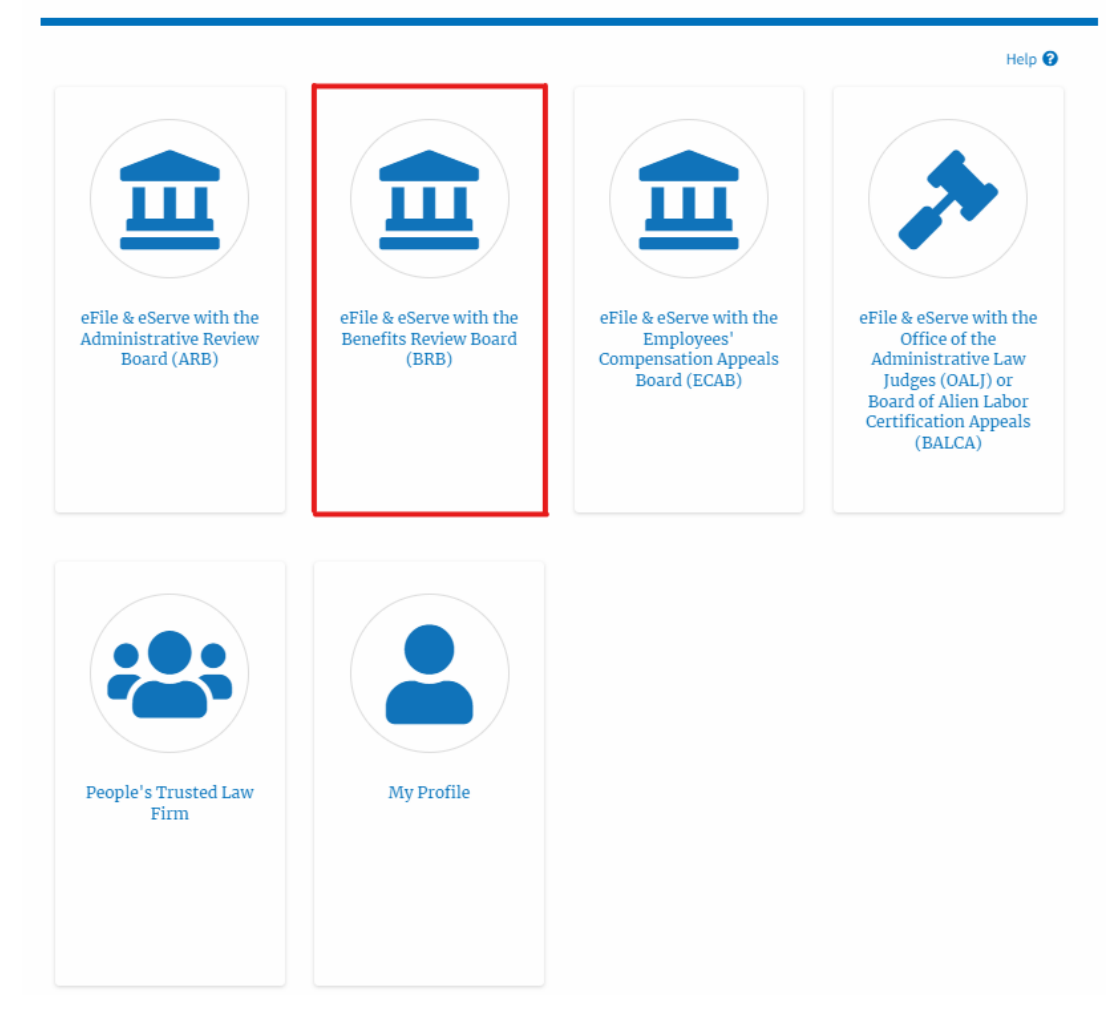

2. Click on the Access Appeals button.

| * | Dashboard | BRB Dashboard |                                        |
|---|-----------|---------------|----------------------------------------|
|   |           |               | BRB Dashboard                          |
|   |           |               |                                        |
|   |           |               |                                        |
|   |           |               | File a New Appeal - BRB Access Appeals |

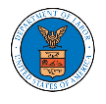

3. Search any appeal and click on the 'Add to Dashboard' button that is displayed only if one of the appeals is selected.

|                                                  |                                        |                               |                        |               |                     | Help |
|--------------------------------------------------|----------------------------------------|-------------------------------|------------------------|---------------|---------------------|------|
| arch Appeals                                     |                                        |                               |                        |               |                     |      |
| BRB-2012-0191                                    |                                        | 0                             |                        |               |                     |      |
| erch using Agency (O)<br>eEle Case Number        | ICP, OALJ) Cese Number, Docket Number  | r, Claimant Name              |                        |               |                     |      |
| duanced Eilter                                   |                                        |                               |                        |               |                     |      |
| ovanced Pitter                                   |                                        |                               |                        |               |                     |      |
| ALJ Case Numbe                                   | r 😡                                    | Docket Number                 |                        | OWCP Numbe    | er                  |      |
| Search OALJ Cas                                  | e Number                               | Search Docket Numb            | er                     | Search OWO    | CP Number           |      |
|                                                  |                                        |                               |                        |               |                     |      |
|                                                  |                                        | Claimant Name                 |                        | eFile Case Nu | mber                |      |
|                                                  |                                        | Search Claimant Nan           | 10                     | Search eFile  | e Case Number       |      |
| an further filter the a                          | ppeals using Docket Number, Claimant N | ame, eFile Case Number.       |                        |               |                     |      |
|                                                  |                                        |                               |                        |               |                     |      |
| Saurch                                           | Close Selection and Elfam              | Class Ellers Add to Darbhoar  | 7                      |               |                     |      |
| Search                                           | Clear Selection and Pitters            | Clear Pilders Add to Dashboah |                        |               |                     |      |
|                                                  | sected                                 |                               |                        |               |                     |      |
| pie appeals can be se                            | 1115                                   |                               |                        |               |                     |      |
| iple appeals can be as                           | 1115                                   |                               | Claimant Name          |               | eFile Case Number   |      |
| ple appeals can be a<br>arch Resu                | Docket Number                          | OALJ Case Number              | Claimant wante         |               |                     |      |
| ple appeals can be an<br>arch Resu<br>lect Cases | Docket Number                          | OALJ Case Number              | FNAME132105 MNAME13051 | 15 Mikhail    | EFS-BRB-1201-050007 |      |

4. A confirmation page will be displayed. Select the **eFiler's Organization** and click on the **Submit** button.

Access an Appeal

| Back to Search Reset           | Help 🕢        |
|--------------------------------|---------------|
|                                | Docket Number |
| <b>~</b>                       | BRB-2012-0191 |
| Filer's Organization           |               |
| Org - Jacky, Address - Jacky 1 | \$            |
| Submit Cancel                  |               |

5. The accessed appeal will be shown in your 'Accessed Appeals' table with the 'Observer' user type along with a confirmation message.

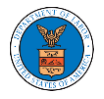

**BRB** Dashboard

| The appeal(s) has            | been added to your list of appeals. | [BRB-2012-0191]                                       |                                      |                  |                                  |
|------------------------------|-------------------------------------|-------------------------------------------------------|--------------------------------------|------------------|----------------------------------|
| File a New Appeal - BRB      | Access Appeals                      |                                                       |                                      |                  | Help 😡                           |
| The following are the list o | f appeals you have access to. Click | on the docket number link to view case status, access | filings and servings and to submit n | ew filings.<br>S | ihowing 3 of 3 records View More |
| Docket Number                | eFile Case Number                   | Claimant Name                                         | Initial Access                       | User Type        | Organization                     |
| BRB-2011-0660                | EFS-BRB-2007-050015                 | Mr. FNAME101332 MNAME100233 Boroski                   | 09/03/20 - 06:15:11 EST              | Observer         | Org - Jacky, Address - Jacky 1   |
| BRB-2012-0196                | EFS-BRB-1201-050010                 | FNAME89513 MNAME88575 Armani                          | 08/21/20 - 12:39:22 EST              | AoR              | Org - Jacky, Address - Jacky 1   |
| BRB-2012-0191                | EFS-BRB-1201-050007                 | FNAME132105 MNAME130515 Mikhail                       | 08/21/20 - 12:37:12 EST              | Observer         | Org - Jacky, Address - Jacky 1   |

## 6. Click on the **View More** button to view all the access requests.

| BRB Dashboa                                | ard                                           |                                                         |                                      |              |                                    |
|--------------------------------------------|-----------------------------------------------|---------------------------------------------------------|--------------------------------------|--------------|------------------------------------|
| File a New Appeal - BR                     | RB Access Appeals                             |                                                         |                                      |              | Help 🕖                             |
| Accessed App<br>The following are the list | eals<br>t of appeals you have access to. Clic | ik on the docket number link to view case status, acces | s filings and servings and to submit | new filings. | Showing 3 of 3 records View More 🕈 |
| Docket Number                              | eFile Case Number                             | Claimant Name                                           | Initial Access                       | User Type    | Organization                       |
| BRB-2011-0660                              | EFS-BRB-2007-050015                           | Mr. FNAME101332 MNAME100253 Boroski                     | 09/03/20 - 08:15:11 EST              | Observer     | Org - Jacky, Address - Jacky 1     |
| BRB-2012-0196                              | EFS-BRB-1201-050010                           | FNAME89513 MNAME88575 Armani                            | 08/21/20 - 12:39:22 EST              | AoR          | Org - Jacky, Address - Jacky 1     |
| BRB-2012-0191                              | EFS-BRB-1201-050007                           | FNAME132105 MNAME130515 Mikhail                         | 08/21/20 - 12:37:12 EST              | Observer     | Org - Jacky, Address - Jacky 1     |

## 7. All the accessed appeals will be listed on the page.

| te following are the list                              | t of appeals you have access to. Clic                                         | k on the docket number link to view case status, acces                               | s tilings and servings and to submi                                                | t new filings.               | Help                                                                               |
|--------------------------------------------------------|-------------------------------------------------------------------------------|--------------------------------------------------------------------------------------|------------------------------------------------------------------------------------|------------------------------|------------------------------------------------------------------------------------|
| ocket Number/eFile C                                   | ase Number                                                                    |                                                                                      |                                                                                    |                              |                                                                                    |
| Search Docket Numbe                                    | er/eFile Case Number                                                          | Apply                                                                                |                                                                                    |                              |                                                                                    |
|                                                        |                                                                               |                                                                                      |                                                                                    |                              |                                                                                    |
|                                                        |                                                                               |                                                                                      |                                                                                    |                              |                                                                                    |
|                                                        |                                                                               |                                                                                      |                                                                                    |                              |                                                                                    |
| Docket Number                                          | eFile Case Number                                                             | Claimant Name                                                                        | Initial Access                                                                     | User Type                    | Organization                                                                       |
| Docket Number<br>BRB-2011-0660                         | eFile Case Number<br>EFS-BRB-2007-050015                                      | Claimant Name<br>Mr. FNAME101332 MNAME100233 Boroski                                 | Initial Access 09/03/20 - 08:15:11 EST                                             | User Type<br>Observer        | Organization<br>Org - Jacky , Address - Jacky 1                                    |
| <b>Docket Number</b><br>3RB-2011-0860<br>3RB-2012-0196 | eFile Case Number           EFS-BRB-2007-050015           EFS-BRB-1201-050010 | Claimant Name<br>Mr. FNAME101332 MNAME100233 Boroski<br>FNAME89513 MNAME88575 Armani | Initial Access           09/03/20 - 06:15:11 EST           08/21/20 - 12:39:22 EST | User Type<br>Observer<br>AoR | Organization<br>Org - Jacky , Address - Jacky 1<br>Org - Jacky , Address - Jacky 1 |